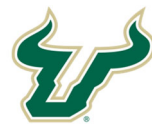

## **Bull Marketplace – Total Supplier Manager**

SOUTH FLORIDA **Tutorial: Updating Your Supplier Registration** 

## **Updating Your Supplier Registration**

If you have previously completed a supplier registration within Bull Marketplace and need to return to update any information please use the following login link:

https://solutions.sciquest.com/apps/Router/SupplierLogin?CustOrg=USFlorida.

On the login page enter your email and select "Next".

UNIVERSITY OF

TAMPA BAY

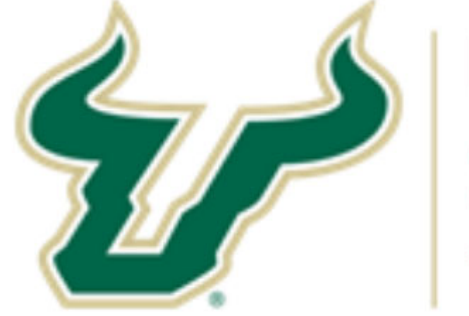

## UNIVERSITY OF SOUTH FLORIDA TAMPA BAY

## Welcome to the University of South Florida Supplier Portal!

Registration is required to transact with USF.

If you have registration inquiries or wish to receive an invitation to register as a supplier interested in doing business with USF, which includes access to respond to sourcing events, please contact suppliersetup@usf.edu.

If you are already a registered USF supplier, log in with your email address and password. If you are registering for the first time via an invitation, enter your email address below, click "Next" and follow the instructions to register.

Please be informed of USF's European Union General Data Protection Regulation (EU GDPR) practices in the notice at the following link: http://www.usf.edu/business-finance/controller/documents/ucoeugdprnotice062618.docx.

Enter your email to Login/Create Account English Next Email

| Updating Your Supplier Registration                                                 |                                                                                                    |                                                                                                    |  |  |  |
|-------------------------------------------------------------------------------------|----------------------------------------------------------------------------------------------------|----------------------------------------------------------------------------------------------------|--|--|--|
| Enter the password you created during your initial registration and select "Login". |                                                                                                    |                                                                                                    |  |  |  |
|                                                                                     | If you have registration inquiries or wish to receinterested in doing business with USF, which implease contact suppliersetup@usf.edu.<br>If you are already a registered USF supplier, log in are registering for the first time via an invitation, and follow the instructions to register.<br>Please be informed of USF's European Union Ger practices in the notice at the following link: http://documents/ucoeugdprnotice062618.docx. | ive an invitation to register as a supplier<br>cludes access to respond to sourcing events,<br>with your email address and password. If you<br>enter your email address below, click "Next"<br>eral Data Protection Regulation (EU GDPR)<br>/www.usf.edu/business-finance/controller |  |  |  |
|                                                                                     | Enter your email to Login/Create Account                                                                                                    | English 🔻                                                                                                    |  |  |  |
|                                                                                     | rocky+sq@<br>Email                                                                                                    | *                                                                                                    |  |  |  |
|                                                                                     |                                                                                                    |                                                                                                    |  |  |  |
|                                                                                     | Password Login Trouble Logging In?                                                                                                    |                                                                                                    |  |  |  |
|                                                                                     |                                                                                                    |                                                                                                    |  |  |  |
| For logi                                                                            | n and password assistance please contact Jaggaer Supp                                                                                                    | lier Support at 1-800-233-1121 or                                                                                                    |  |  |  |
| <u>intep3.//</u>                                                                    | www.juggder.com/service.support/support/support/                                                                                                    |                                                                                                    |  |  |  |
| Once lo                                                                             | gged in navigate to "Manage Registration Profile".                                                                                                    |                                                                                                    |  |  |  |
| Ō                                                                                   | Walcome to the University of                                                                                                    | Quick Links to Common Tasks                                                                                                    |  |  |  |
| Q                                                                                   | South Florida supplier portal!                                                                                                    | Manage Degistration Profile                                                                                                    |  |  |  |
| .70                                                                                 | We appreciate and look forward to our continued business relationship.                                                                                                    | manage neglotration i rollie                                                                                                    |  |  |  |
| 5                                                                                   | For specific questions regarding delivery or fulfillment of goods and service, contact the                                                                                                    | Sourcing Events                                                                                                    |  |  |  |
| հղ                                                                                  | USF department representative who initiated your order.                                                                                                    | Show Opening or Closing S                                                                                                    |  |  |  |
| a).                                                                                 | Additional Contact Information:<br>Procurement - USFPurchasing@usf.edu                                                                                                    | No Results                                                                                                    |  |  |  |
| 8                                                                                   | Registration Manage Registra                                                                                                    | ion Profile                                                                                                    |  |  |  |
|                                                                                     | Ponistration                                                                                                    |                                                                                                    |  |  |  |
|                                                                                     |                                                                                                    | CONTROLS                                                                                                    |  |  |  |
|                                                                                     |                                                                                                    |                                                                                                    |  |  |  |

| he registration                                                                                                    | select the section w                                                                                                    | ith information that                                                                                                    | t requires updating and revis                                                                                                    | se as needed.                                                                                                    |
|----------------------------------------------------------------------------------------------------|----------------------------------------------------------------------------------------------------|----------------------------------------------------------------------------------------------------|----------------------------------------------------------------------------------------------------|----------------------------------------------------------------------------------------------------|
| SOUTH FLORIDA                                                                                                    |                                                                                                    |                                                                                                    |                                                                                                    |                                                                                                    |
| Registration 	 Manage Registratio                                                                                                    | in Profile                                                                                                    |                                                                                                    |                                                                                                    |                                                                                                    |
| ROCKY T. BULL                                                                                                    | Welcome to Supplie                                                                                                    | er Registration                                                                                                    |                                                                                                    |                                                                                                    |
| Bagistration Complete for                                                                                                    | Welcome to the Uni                                                                                                    | iversity of South Florida sup                                                                                                    | plier portal!                                                                                                    |                                                                                                    |
| University of South Florida                                                                                                    | You may need to have the                                                                                                    | e following information in order to o                                                                                                    | complete the registration process:                                                                                                    |                                                                                                    |
| Welcome                                                                                                    | Addresses - Orderin     Contact information                                                                                                    | ng/Fulfillment, Physical and Remitta<br>n (Remittance, Fulfillment, etc.)                                                                                                    | ance addresses                                                                                                    |                                                                                                    |
| Company Overview                                                                                                    | <ul> <li>Signed W-9 or W-8</li> <li>Diversity informatic</li> </ul>                                                                                                    | on and certifications                                                                                                    |                                                                                                    |                                                                                                    |
| Business Details                                                                                                    | Bank account inform                                                                                                    | mation for direct deposit or wire pa                                                                                                    | yments                                                                                                    |                                                                                                    |
| Addresses                                                                                                    | By submitting this registre<br>information may result in                                                                                                    | ration and saving any subsequent u<br>n disqualifying you or your company                                                                                                    | pdates, you certify all information provided is true<br>from doing business with University of South Flori                                                                                                    | and accurate. Knowingly providing false                                                                                                    |
| Contacts                                                                                                    | <ul> <li>Please be informed of US<br/>http://www.usf.edu/busi</li> </ul>                                                                                                    | F's European Union General Data P<br>iness-finance/controller/documents                                                                                                    | rotection Regulation (EU GDPR) practices in the not<br>s/ucoeugdprnotice062618.docx.                                                                                                    | tice at the following link:                                                                                                    |
| Diversity                                                                                                    | <ul> <li>Our step-by-step Supplier Pc</li> </ul>                                                                                                    | ortal Registration Guide is available at the                                                                                                    | e following link: https://www.usf.edu/business-finance/cont                                                                                                    | troller/documents                                                                                                    |
| Insurance                                                                                                    |                                                                                                    | onss.put                                                                                                    |                                                                                                    |                                                                                                    |
| Payment Information                                                                                                    | 4                                                                                                    |                                                                                                    |                                                                                                    |                                                                                                    |
| Tax Information                                                                                                    | 4                                                                                                    |                                                                                                    |                                                                                                    |                                                                                                    |
|                                                                                                    |                                                                                                    |                                                                                                    |                                                                                                    |                                                                                                    |
|                                                                                                    |                                                                                                    |                                                                                                    |                                                                                                    |                                                                                                    |
|                                                                                                    |                                                                                                    |                                                                                                    |                                                                                                    |                                                                                                    |
| u have had a ch                                                                                                    | nange in address inac                                                                                                    | ctivate any address                                                                                                    | that is no longer valid by se                                                                                                    | lecting "Edit" then "M                                                                                                    |
| u have had a ch<br>tive". Add any r                                                                                                    | nange in address inad<br>new addresses by sel                                                                                                    | ctivate any address<br>lecting "Add Addres                                                                                                    | that is no longer valid by se<br>ss". <b>Do not modify or updat</b>                                                                                                    | lecting "Edit" then "N<br>e an existing address                                                                                                    |
| u have had a ch<br>tive". Add any r<br>South FLORIDA<br>Registration + Manage Registratio                                                                                                    | nange in address inac<br>new addresses by sel                                                                                                    | ctivate any address<br>lecting "Add Addres                                                                                                    | that is no longer valid by se<br>ss". <b>Do not modify or updat</b>                                                                                                    | lecting "Edit" then "N<br>e an existing address                                                                                                    |
| Registration FAQ   View History         u have had a ch         tive". Add any r         SOUTH FLORIDA         Registration → Manage Registratio         ROCKY T. BULL         Supplier Number:0000091807                                                                                                    | nange in address inac<br>new addresses by sei<br>nProfile<br>Addresses                                                                                                    | ctivate any address<br>lecting "Add Addres                                                                                                    | that is no longer valid by se<br>ss". <b>Do not modify or updat</b>                                                                                                    | lecting "Edit" then "M<br>e an existing address                                                                                                    |
| Registration FAQ   View History                                                                                                    | nange in address inac<br>new addresses by se<br>nFrofile<br>Addresses<br>Please enter any addresses f<br>listed below.                                                                                                    | ctivate any address<br>lecting "Add Addres                                                                                                    | that is no longer valid by se<br>ss". <b>Do not modify or updat</b>                                                                                                    | lecting "Edit" then "M<br>e an existing address<br>9<br>y. Any required address types are                                                            |
| Registration FAQ   View History u have had a ch tive". Add any r South FLORIDA Registration > Manage Registratio ROCKY T. BULL Supplier Number 0000091807 Registration Complete for. University of South Florida Welcome                                                                                                    | n Profile  Addresses  Addresses  Please enter any addresses f  listed below.  Your Order/Fulfillment addre                                                                                                    | ctivate any address<br>lecting "Add Addres<br>from which your organization does busine                                                                                                    | that is no longer valid by se<br>ss". <b>Do not modify or updat</b><br>uss to help us route information and communication correctl<br>processes purchase orders for goods/services.                                                                                                    | lecting "Edit" then "M<br>e an existing address<br>g. Any required address types are                                                                 |
| Registration FAQ   View History u have had a ch tive". Add any r SOUTH FLORIDA Registration > Manage Registratio ROCKY T. BULL Suppler Number:000091807 Registration Complete for: University of South Florida Welcome Company Overview                                                                                                    | nange in address inac<br>new addresses by sel<br>nProfile<br>Addresses<br>Please enter any addresses f<br>listed below.<br>Your Order/Fulfillment addre<br>Your Remit address is where                                                                                                    | ctivate any address<br>lecting "Add Addres<br>from which your organization does busine<br>ass is where your company receives and p<br>your company receives payments for good                                                                                                    | that is no longer valid by se<br>ss". <b>Do not modify or updat</b><br>ss to help us route information and communication correct<br>processes purchase orders for goods/services.<br>ods/services.                                                                                                    | lecting "Edit" then "M<br>e an existing address<br>g. Any required address types are                                                                 |
| Registration FAQ   View History u have had a ch tive". Add any r SOUTH FLORIDA Registration - Manage Registratio ROCKY T. BULL Suppler Number:000001807 Registration Complete for: University of South Florida Welcome Company Overview Businges Datails                                                                                                    | nange in address inac<br>new addresses by sel<br>nProfile<br>Addresses<br>Please enter any addresses f<br>listed below.<br>Your Order/Fulfillment addre<br>Your Physical address is where<br>Your Physical address is where                                                                                                    | ctivate any address<br>lecting "Add Addres<br>from which your organization does busine<br>ass is where your company receives and p<br>your company receives mail or other o                                                                                                    | that is no longer valid by se<br>ss". <b>Do not modify or updat</b><br>ess to help us route information and communication correctl<br>processes purchase orders for goods/services.<br>ods/services.<br>official communications.                                                                                                    | lecting "Edit" then "M<br>e an existing address<br>address<br>9<br>y. Any required address types are                                                 |
| Registration FAQ   View History u have had a ch tive". Add any r SOUTH FLORIDA Registration - Manage Registratio ROCKY T. BULL Suppler Number:000001807 Registration Complete for: University of South Florida Welcome Company Overview Business Details Addressee                                                                                                    | nange in address inac<br>new addresses by sel<br>nProfile<br>Addresses<br>Please enter any addresses f<br>listed below.<br>Your Order/Fulfillment addre<br>Your Remit address is where<br>Your Physical address is where<br>These addresses can be the s                                                                                                    | ctivate any address<br>lecting "Add Addres<br>from which your organization does busine<br>ess is where your company receives and p<br>your company receives payments for goo<br>ere your company receives mail or other o<br>same.                                                                                                    | that is no longer valid by se<br>ss". <b>Do not modify or updat</b><br>uss to help us route information and communication correctly<br>processes purchase orders for goods/services.<br>ods/services.<br>official communications.                                                                                                    | lecting "Edit" then "M<br>e an existing address<br>address<br>?<br>y. Any required address types are                                                 |
| Registration FAQ   View History u have had a ch tive". Add any r SOUTH FLORIDA Registration > Manage Registratio ROCKY T. BULL Supplier Number:000001807 Registration Complete for: University of South Florida Welcome Company Overview Business Details Addresses Company Coverview Company Overview Company Overview  | nange in address inac<br>new addresses by sel<br>nProfile<br>Addresses<br>Please enter any addresses f<br>listed below.<br>Your Order/Fulfilment addre<br>Your Order/Fulfilment addre<br>Your Physical address is whe<br>These addresses can be the :<br>Instructions:<br>Enter your Address Line 1 in 1                                                                                                    | ctivate any address<br>lecting "Add Addres<br>from which your organization does busine<br>ess is where your company receives and p<br>your company receives payments for goo<br>ere your company receives mail or other o<br>same.<br>the Address Label field. For example: 123                                                                                                    | that is no longer valid by se<br>ss". <b>Do not modify or updat</b><br>us to help us route information and communication correctl<br>processes purchase orders for goods/services.<br>ads/services.<br>official communications.                                                                                                    | lecting "Edit" then "M<br>e an existing address<br>address<br>?<br>y. Any required address types are                                                 |
| Registration FAQ   View History u have had a ch tive". Add any r SOUTH FLORIDA Registration > Manage Registratio ROCKY T. BULL Suppler Number:000001807 Registration Complete for: University of South Florida Welcome Company Overview Business Details Addresses Contacts                                                                                                    | nange in address inac<br>new addresses by sel<br>nProfile<br>Addresses<br>Please enter any addresses f<br>listed below.<br>Your Order/Fulfilment addre<br>Your Physical address is wher<br>Your Physical address is whe<br>These addresses can be the<br>Instructions:<br>Enter your Address Line 1 in 1<br>Purchase Orders will only be                                                                                                    | ctivate any address<br>lecting "Add Addres<br>lecting "Add Addres<br>from which your organization does busine<br>ess is where your company receives and p<br>your company receives payments for goo<br>ere your company receives mail or other of<br>same.<br>the Address Label field. For example: 123<br>sent via Email. Please choose Email for h                                                                                                    | that is no longer valid by se<br>ss". <b>Do not modify or updat</b><br>us to help us route information and communication correctly<br>processes purchase orders for goods/services.<br>ads/services.<br>official communications.<br>Main St<br>ow you would like to receive POs.                                                                                                    | lecting "Edit" then "M<br>e an existing address<br>address<br>?<br>y. Any required address types are                                                 |
| Registration FAQ   View History<br>u have had a ch<br>tive". Add any r<br>SOUTH FLORIDA<br>Registration • Manage Registratio<br>ROCKY T. BULL<br>Supplier Number:000001807<br>Registration Complete for:<br>University of South Florida<br>Welcome<br>Company Overview<br>Business Details<br>Addresses<br>Contacts<br>Diversity                                                                                                    | nange in address inac<br>new addresses by sel<br>errotie<br>Addresses<br>Please enter any addresses f<br>listed below.<br>Your Order/Fulfilment addre<br>Your Physical address is wher<br>Your Physical address is wher<br>These addresses can be the<br>Instructions:<br>Enter your Address Line 1 in 1<br>Purchase Orders will only be<br>For assistance determining y                                                                                                    | ctivate any address<br>lecting "Add Addres<br>lecting "Add Addres<br>from which your organization does busine<br>ess is where your company receives and p<br>a your company receives payments for goo<br>ere your company receives mail or other of<br>same.<br>the Address Label field. For example: 123<br>sent via Email. Please choose Email for h<br>rour 9 digit postal code please visit the US                                                                                                    | that is no longer valid by se<br>ss". <b>Do not modify or updat</b><br>uss to help us route information and communication correctl<br>vocesses purchase orders for goods/services.<br>odd/services.<br>fificial communications.<br>Main St<br>ow you would like to receive POs.<br>PS website here: https://tools.usps.com/go/Zlpl.ookupActi                                                                                                    | lecting "Edit" then "N<br>e an existing address<br>?<br>y. Any required address types are                                                            |
| Registration FAQ   View History u have had a ch tive". Add any r SOUTH FLORIDA Registration • Manage Registratio ROCKY T. BULL Supplier Number:0000091807 Rogistration Complete for: University of South Florida Welcome Company Overview Business Details Addresses Contacts Diversity Insurance                                                                                                    | nange in address inat<br>new addresses by sel<br>errofie<br>Addresses<br>Please enter any addresses f<br>listed below.<br>Your Order/Fulfilment addre<br>Your Remit address is wher<br>Your Physical address is whe<br>Your Physical address is whe<br>These addresses can be the sel<br>Instructions:<br>Enter your Address Line 1 in 1<br>Purchase Orders will only be<br>For assistance determining y<br>Hyou have had a change in a                                                                                                    | ctivate any address<br>lecting "Add Addres<br>lecting "Add Addres<br>from which your organization does busine<br>ess is where your company receives and p<br>2 your company receives payments for god<br>ere your company receives mail or other of<br>same.<br>the Address Label field. For example: 123<br>sent via Email. Please choose Email for h<br>rour 9 digit postal code please visit the US<br>uddress inactivate any address that is no 1<br>priotate an evidine address.                                                                                    | that is no longer valid by se<br>css". <b>Do not modify or updat</b><br>ess to help us route information and communication correctl<br>processes purchase orders for goods/services.<br>dds/services.<br>fficial communications.<br>Main St<br>pro you would like to receive POs.<br>PS website here: https://tools.usps.com/go/ZipLookupActio<br>onger valid by selecting Edit then Make Inactive. Add any no                                                                   | lecting "Edit" then "N<br>e an existing address<br>?<br>y. Any required address types are                                                            |
| Registration FAQ   View History u have had a ch tive". Add any r SOUTH FLORIDA Registration + Manage Registratio ROCKY T. BULL Supplier Number:0000091807 ROCKY T. BULL Supplier Number:0000091807 ROCKY T. BULL Supplier Number:0000091807 ROCKY T. BULL Supplier Number:0000091807 ROCKY T. BULL Supplier Number:0000091807 ROCKY T. BULL Supplier Number:0000091807 ROCKY T. BULL Supplier Number:0000091807 ROCKY T. BULL Supplier Number:0000091807 ROCKY T. BULL Supplier Number:0000091807 ROCKY T. BULL Supplier Number:0000091807 ROCKY T. BULL Supplier Number:000091807 ROCKY T. BULL Supplier Number:000091807 ROCKY T. BULL SUPPLIER NUMBER:000091807 ROCKY T. BULL SUPPLIER NUMBER:0000918 ROCKY | Addresses by see     reforme     Addresses     Please enter any addresses by see     Please enter any addresses f     Instructions:     Instructions:     Enter your Address Line 1 in f     Purchase Orders will only be     For assistance determining y     If you have had a change in a     Address. Do not modify or up                                                                                                    | ctivate any address<br>lecting "Add Addres<br>lecting "Add Addres<br>from which your organization does busine<br>ess is where your company receives and p<br>your company receives payments for god<br>ere your company receives mail or other of<br>same.<br>the Address Label field. For example: 123<br>sent via Email. Please choose Email for h<br>rour 9 digit postal code please visit the US<br>address inactivate any address that is no I<br>pdate an existing address.                                                                                        | that is no longer valid by se<br>ss". <b>Do not modify or updat</b><br>ss to help us route information and communication correct<br>vocesses purchase orders for goods/services.<br>dds/services.<br>dfficial communications.<br>Main St<br>wy you would like to receive POs.<br>IPS website here: https://tools.usps.com/go/ZipL.ookupActio<br>onger valid by selecting Edit then Make Inactive. Add ary no                                                                     | lecting "Edit" then "M<br>e an existing address<br>?<br>y. Any required address types are<br>onlinput.action.<br>aw addresses by selecting Add       |
| Registration FAQ   View History<br>u have had a ch<br>tive". Add any r<br>SOUTH FLORIDA<br>Registration > Manage Registratio<br>SOUTH FLORIDA<br>ROCKY T. BULL<br>Suppler Number:000001807<br>Registration Complete for:<br>University of South Florida<br>Welcome<br>Company Overview<br>Business Details<br>Addresses<br>Contacts<br>Diversity<br>Insurance<br>Payment Information<br>Tax Information                                                                                                    | n Profile  Addresses Please enter any addresses by see  Please enter any addresses Please enter any addresses f listed below.  Your Order/Fulfilment addre  Your Remit address is whe  Your Physical address is whe  These addresses can be the:  Instructions: Enter your Addrese Line 1 in t Purchase Orders will only be For assistance determining y If you have had a change in a Address. Do not modify or up Address Label                                                                                                    | ctivate any address<br>lecting "Add Addres<br>lecting "Add Addres<br>from which your organization does busine<br>ess is where your company receives and p<br>syour company receives payments for goo<br>ere your company receives mail or other or<br>same.<br>the Address Label field. For example: 123<br>sent via Email. Please choose Email for h<br>rour 9 digit postal code please visit the US<br>address inactivate any address that is no I<br>pdate an existing address.                                                                                       | that is no longer valid by se<br>ss". Do not modify or updat<br>ss to help us route information and communication correctl<br>processes purchase orders for goods/services.<br>ads/services.<br>fficial communications.<br>Main St<br>iow you would like to receive POs.<br>JPS website here: https://tools.usps.com/go/ZipLookupActi/<br>onger valid by selecting Edit then Make Inactive. Add any no<br>Address                                                                | lecting "Edit" then "M<br>e an existing address<br>?<br>y. Any required address types are<br>onlinput.action.<br>aw addresses by selecting Add       |
| Registration FAQ   View History                                                                                                    | n Profile  Addresses  Please enter any addresses by see  Addresses  Please enter any addresses of  Please enter any addresses of  Please enter any addresses of  Please enter any addresses of  Please enter any addresses of  Please enter any addresses of  Please enter any addresses of  Please enter any addresses of  Please enter any addresses of  Please enter any addresses of  Please enter any addresses of  Please enter any addresses of  Please enter any addresses of  Please enter any addresses of  Please addresses on be the  Please addresses can be the  Please addresses can be the  Please addresses on be the  Addresses on be addresses on be addres | ctivate any address<br>lecting "Add Addres<br>lecting "Add Addres<br>from which your organization does busine<br>ess is where your company receives and p<br>ayour company receives payments for go<br>ere your company receives mail or other or<br>same.<br>the Address Label field. For example: 123<br>sent via Email. Please choose Email for h<br>your 9 digit postal code please visit the US<br>address inactivate any address that is no 1<br>pdate an existing address.<br>Address Types<br>Physical (Primary)<br>Remittance (Primary)<br>Fuffilment (Primary) | that is no longer valid by se<br>ass". Do not modify or updat<br>ess to help us route information and communication correctl<br>rocesses purchase orders for goods/services.<br>ads/services.<br>official communications.<br>Main St<br>ow you would like to receive POs.<br>PS website here: https://tools.usps.com/go/ZlpLookupAction<br>onger valid by selecting Edit then Make Inactive. Add any no<br>Address<br>123 Main St<br>Tampa, Florida, 33620-1234<br>United States | lecting "Edit" then "M<br>e an existing address<br>address<br>y. Any required address types are<br>onlinput.action.<br>aw addresses by selecting Add |

| ROCKY T. BULL                                                                                                    | Addresses                                                                                                    |                                                                                                    |                                                             |                     |
|----------------------------------------------------------------------------------------------------|----------------------------------------------------------------------------------------------------|----------------------------------------------------------------------------------------------------|-------------------------------------------------------------|---------------------|
| Registration <b>Complete</b> for:<br><i>University of South Florida</i>                                                                                                    | Please enter any addresses f<br>listed below.                                                                                                    | Add Address                                                                                                    | × Any required ad                                           | dress types are     |
| Welcome                                                                                                    | Your Order/Fulfillment addre                                                                                                    | e                                                                                                    |                                                             |                     |
| Company Overview                                                                                                    | Your Remit address is where                                                                                                    | Basic Information (Step 1 of 3)                                                                                                    | ?                                                           |                     |
| Business Details                                                                                                    | Your Physical address is who                                                                                                    | What would you like to label this address? *                                                                                                    |                                                             |                     |
| Addresses                                                                                                    | Instructions:                                                                                                    |                                                                                                    |                                                             |                     |
| Contacts                                                                                                    | Enter your Address Line 1 in                                                                                                    | Example: Headquarters, Houston Office                                                                                                    |                                                             |                     |
| Diversity                                                                                                    | Purchase Orders will only be                                                                                                    |                                                                                                    | 4 - Walant                                                  |                     |
| Insurance                                                                                                    | For assistance determining y                                                                                                    | apply) *                                                                                                    | n!input.action.                                             |                     |
| Payment Information                                                                                                    | If you have had a change in a Address. Do not modify or u                                                                                                    | Takes Orders (fulfillment)                                                                                                    | v addresses by s                                            | electing Add        |
| Tay Information                                                                                                    |                                                                                                    | Receives Payment (remittance)     Other (physical)                                                                                                    |                                                             |                     |
| rax imormation                                                                                                    | Address Label                                                                                                    |                                                                                                    |                                                             |                     |
|                                                                                                    |                                                                                                    | * Required to Complete Registration                                                                                                    |                                                             | Edit 👻              |
|                                                                                                    | 123 MAIN ST                                                                                                    |                                                                                                    | Next >                                                      |                     |
| egistration FAQ   View History                                                                                                    | 123 MAIN ST<br>Add Address<br>to your diversity inf                                                                                                    | Fulfillment (Primary) United States                                                                                                    | Next<br>D. On this page you                                 | show mactive Addre  |
| u have changes<br>ing existing info                                                                                                    | to your diversity information and add an                                                                                                    | Fulfillment (Primary) United States<br>formation navigate to the Diversity tak<br>ny new information as needed.                                                                                                    | <ul><li>Next &gt;</li><li>D. On this page you</li></ul>     | Show Inactive Addre |
| egestration FAQ   View History                                                                                                    | to your diversity information and add an                                                                                                    | Fulfiliment (Primary) United States                                                                                                    | vext →                                                      | show inactive Addre |
| egistration FAQ   View History                                                                                                    | to your diversity information and add an votile                                                                                                    | Fulfiliment (Primary) United States                                                                                                    | vext →                                                      | show inactive Addre |
| A have changes<br>ing existing info<br>Suth FLORIDA<br>Registration > Manage Registration<br>ROCKY T. BULL<br>Supplier Number 0000091807<br>Registration Complete for:<br>Registration Complete for: | to your diversity information and add an votile                                                                                                    | Fulfillment (Primary) United States formation navigate to the Diversity tak ny new information as needed. assistance with applicable state of Florida certification and recertification for certif                                                                                                    | Next > D. On this page you fied business enterprises, visit | Show Inactive Addre |
| egistration FAQ   View History                                                                                                    | to your diversity information and add an votie Diversity For additional information or intro- https://www.dms.myflorida.co                                                                                                    | Fulfillment (Primary)       United States         formation navigate to the Diversity tab         ny new information as needed.         assistance with applicable state of Florida certification and recertification for certifont/agency_administration/office_of_supplier_diversity_oad.                                                                                                    | D. On this page you                                         | Show inactive Addre |
| egistration FAQ   View History                                                                                                    | to your diversity inf<br>prmation and add au<br>rofie<br>Diversity<br>For additional information or a<br>https://www.dms.myflorida.co<br>Instructions:<br>If your Certifying Agency is n<br>State of FL                                                                                                    | Fulfillment (Primary)       United States         formation navigate to the Diversity taken the prime of the prime of the prim of the prime of the prime of the prim of the p | D. On this page you                                         | show inactive Addre |
| egistration FAQ   View History                                                                                                    | to your diversity inf<br>promation and add an<br>rolle<br>For additional information or a<br>https://www.dms.myflorida.co<br>Instructions:<br>If your Certifying Agency is n<br>- State of FL<br>- City of Tampa<br>- City of Tampa                                                                                                    | Fulfillment (Primary)       United States         formation navigate to the Diversity taken the prime of the prime of the prim of the prime of the prime of the prim of the p | D. On this page you                                         | show inactive Addre |
| egistration FAQ   View History                                                                                                    | 123 MAIN ST<br>Add Address<br>to your diversity inf<br>formation and add an<br>rofile<br>Profile<br>For additional information or a<br>https://www.dms.mytionda.cd<br>If your Certifying Agency is n<br>- State of Fu<br>State of Fu<br>- State of Fu<br>- Wilsborcoupt County<br>- Hillsborcoupt County<br>- Hillsborcoupt County<br>- WBENC        | Fulfillment (Primary)       United States         formation navigate to the Diversity taken of the primary of the primary of the primar | D. On this page you                                         | show inactive Addre |
| Addresses<br>Contacts                                                                                                    | to your diversity information and add au<br>rofile<br>To additional information or a<br>historicions:<br>If your Certifying Agency is n<br>- State of Fun<br>- State of Fun<br>- Hillsborough County<br>- Hillsborough County<br>- Hillsborough County<br>- WBENC                                                                                    | Fulfillment (Primary)       United States         formation navigate to the Diversity taken ny new information as needed.         assistance with applicable state of Florida certification and recertification for certification or description of the state of state/Local/Other* for Certification Type. No         not listed in the drop down, choose "State/Local/Other* for Certification Type. No                                                                                                    | D. On this page you                                         | show inactive Addre |
| egistration FAQ   View History                                                                                                    | to your diversity information and add an operation and add an operation and add an operation and add an operation and additional information or a functions:                                                                                                    | Fulfillment (Primary)       United States         formation navigate to the Diversity taken of the privation of the privation of the privation of the privation of the privation of the privation of the privation of the privation of the private of the private of the priva | D. On this page you                                         | Show Inactive Addre |
| egistration FAQ   View History                                                                                                    | to your diversity information and add an and add ad    | Fulfillment (Primary)       United States         formation navigate to the Diversity taken of formation as needed.         assistance with applicable state of Florida certification and recertification for certification and recertification for certification for certification for certification for certification in the drop down, choose "State/Local/Other" for Certification Type. No         instance with applicable state of Florida certification and recertification for certification for certification for certification for certification Type. No         instance with applicable state of Florida certification and recertification Type. No         with the drop down, choose "State/Local/Other" for Certification Type. No         (WEE)                                                                                                    | D. On this page you                                         | Show inactive Addre |
| egistration FAQ   View History                                                                                                    | to your diversity inf<br>prmation and add an<br>rotile<br>Diversity<br>For additional information or a<br>https://www.dms.myflorida.cd<br>Instructions:<br>If your Certifying Agency is n<br>- Caty of Tapa<br>- Star of Tup<br>- Star of Tup<br>- WisDC<br>- WisDC<br>- WisDC<br>- WisDC<br>- WisDC<br>- WisDC<br>- WisDC<br>- WisDC Classification | Fulfillment (Primary)       United States         formation navigate to the Diversity taken of formation as needed.         assistance with applicable state of Florida certification and recertification for certification for certification and recertification for certification for certification for certification for certification Type. No         assistance with applicable state of Florida certification and recertification Type. No         assistance with applicable state of Florida certification and recertification Type. No         with the drop down, choose "State/Local/Other" for Certification Type. No         (WBE)                                                                                                    | D. On this page you                                         | Show inactive Addre |

|                     |                                                                                                    | Updating Your Supplier Registration                                                                                                    |               |  |  |  |
|---------------------|----------------------------------------------------------------------------------------------------|----------------------------------------------------------------------------------------------------|---------------|--|--|--|
| Whe                 | n adding new Di                                                                                                    | versity information select "Add Diversity Classification". Next select any applicat                                                                                                    | ole Diversity |  |  |  |
| Class               |                                                                                                    |                                                                                                    |               |  |  |  |
|                     | Small Bus                                                                                                    | iness Status and Diversity Classifications $^{	imes}$                                                                                                    |               |  |  |  |
| atic<br>flor        |                                                                                                    |                                                                                                    |               |  |  |  |
|                     | V No Classification                                                                                                    |                                                                                                    |               |  |  |  |
| enc                 | Does Not Qualify                                                                                                    | as a Small Business or Diverse Supplier (DoesNotQualify)<br>nizes                                                                                                    |               |  |  |  |
| у                   | V Federal Diversity Classifications                                                                                                    |                                                                                                    |               |  |  |  |
| ion<br>s En<br>terr | <ul> <li>Small Business</li> <li>8(a) Business</li> <li>HUBZone Sm</li> <li>Minority Owne</li> <li>Service-Disab</li> <li>Small Disadva</li> <li>Veteran-Owne</li> <li>Airport Concessic</li> <li>Disadvantaged Bu</li> <li>Lesbian/Gay/Bises</li> <li>Veteran Owned Business</li> <li>Veteran Owned Business</li> </ul>                      | a Development Program (8a)<br>all Business (HUBZ)<br>ed Small Business (MOSB)<br>led Veteran-Owned Small Business (SDVOSB)<br>antaged Business (SDB)<br>ed Small Business (VOSB)<br>ed Small Business (WOSB)<br>ons Disadvantaged Business Enterprise (ACDBE)<br>usiness Enterprise (DBE)<br>excual/Transgender Owned Business (LGBTE)<br>e Enterprise (MBE)<br>usiness (VBE)<br>Enterprise (WBE) |               |  |  |  |
| To co<br>field      | omplete the add<br>s.<br>& SOUTH FLORIDA                                                                                                    | ition of your Diversity Classification select "Edit" and complete the additional re-                                                                                                    | quired        |  |  |  |
| 4                   | Registration  Manage Registration                                                                                                    | Profile                                                                                                    |               |  |  |  |
| -                   | ROCKY T. BULL<br>Supplier Number:0000091807                                                                                                    | Diversity                                                                                                    | ?             |  |  |  |
| <b>9</b>            | Supplier Number:0000091807     Registration Complete for:     University of South Florida     For additional information or assistance with applicable state of Florida certification and recertification for certified business enterprises, visit     https://www.dms.myflorida.com/agency_administration/office_of_supplier_diversity_osd. |                                                                                                    |               |  |  |  |
|                     | Welcome Instructions:<br>If your Certifying Agency is not listed in the drop down, choose "State/I oral/Other" for Certification Type. Note that USF currently recognizes                                                                                                    |                                                                                                    |               |  |  |  |
| հղ                  | Company Overview s - State of FA                                                                                                    |                                                                                                    |               |  |  |  |
| <b>a</b> 7          | Business Details                                                                                                    | - Hilsborough County<br>- NMSDC<br>- WBENC                                                                                                    |               |  |  |  |
| 8                   | Addresses                                                                                                    |                                                                                                    |               |  |  |  |
| <b>*</b>            | Contacts                                                                                                    | Diversity Classification Additional Information                                                                                                    |               |  |  |  |
|                     | Insurance                                                                                                    | Minority Business Enterprise (MBE)                                                                                                    | Edit          |  |  |  |
|                     | Roumont Information                                                                                                    | Woman Business Enterprise (WBE)                                                                                                    | Edit 💌        |  |  |  |
|                     | Tax Information                                                                                                    | Add Diversity Classifications                                                                                                    |               |  |  |  |
|                     | Registration FAQ   View History                                                                                                    |                                                                                                    |               |  |  |  |

| Updating Your Supplier Registration                                                                                                    |                                                                                                    |  |  |
|----------------------------------------------------------------------------------------------------|----------------------------------------------------------------------------------------------------|--|--|
| Based upon your Diversity classification and your inputs into the additional required fields, you may be prompted to provide additional information. That may include a copy of your certification, and, if so, you may upload it on the Edit Diversity screen, example shown below. |                                                                                                    |  |  |
| Edit Diversity                                                                                                    | ×                                                                                                    |  |  |
| Diversity Classification *                                                                                                    | Woman Business Enterprise (WBE)                                                                                                    |  |  |
| Are you certified by a certifying agency? *                                                                                                    | Yes O No                                                                                                    |  |  |
| Certification Type *                                                                                                    | ✓                                                                                                    |  |  |
| Expiration Date *                                                                                                    |                                                                                                    |  |  |
| Certification Number                                                                                                    | mm/dd/yyyy                                                                                                    |  |  |
| Upload Certificate *                                                                                                    | Select file Drop file to attach, or browse.                                                                                                    |  |  |
| C                                                                                                    |                                                                                                    |  |  |
| * Required to Complete Registration                                                                                                    | Save Changes Close                                                                                                    |  |  |
|                                                                                                    |                                                                                                    |  |  |
| Your updates will be automatically saved as you m required updates you may exit the webpage. Cont updating your registration.                                                                                                    | nove through the registration. Once you have completed your act <a href="mailto:suppliersetup@usf.edu">suppliersetup@usf.edu</a> if you have any questions about |  |  |